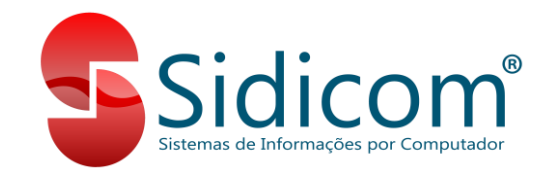

## Devolução para Fornecedor com Filial do Simples Nacional e Destaque de ICMS

Nos casos em que a sua empresa é do simples nacional e o seu fornecedor é do regime normal do ICMS e este solicita que seja emitia uma NF-e de devolução destacando o ICMS e o IPI, siga os passos abaixo para emissão da nota de devolução.

Antes de iniciarmos o lançamento, vamos conferir alguns itens importantes para garantir que a nota será emitida da forma esperada:

- 1. Filial: A filial usada para emissão da nota deve ser do regime Simples Nacional;
- <u>Fornecedor</u>: O fornecedor que será indicado na devolução não pode ser do regime Simples Nacional;
- 3. <u>Comprovante:</u> O comprovante utilizado nessa nota deve ter a finalidade "Devolução" ou "Ajuste". Ou ainda ser do tipo "13 Nota Complementar";
- 4. <u>CSOSN:</u> O código de CSOSN deve ser "900 Outros";
- <u>CFOP</u>: Os CFOPs utilizados na nota devem ser um dos seguintes: 5201, 5202, 5410, 5411, 5412, 5413, 5503, 5553, 5555, 5556, 5660, 5661, 5662, 5921, 6201, 6202, 6210, 6410, 6411, 6412, 6413, 6503, 6555, 6556, 6660, 6661, 6662, 6921, 7201, 7202, 7210, 7211, 7553, 7556, 7930, 1949, 2949, 5949 e 6949;

## Passos para o Lançamento da Nota:

- Inicie o lançamento da nota de devolução normalmente, como qualquer outra nota de devolução que é lançada no sistema, indicando o fornecedor, comprovante, série e os produtos. Dúvidas consulte o <u>Manual do Sidicom S4</u>;
- 2. Depois de incluir os produtos, clique na guia "Itens da nota", selecione o produto e clique no botão "Ajustar produto", conforme imagem abaixo:

| 2 Visudice 6                                 | 📚 (marine -                    | lineb.                                                     |                   | 🔎 Резуля         |               | -           | Lançar                          | $\geq$     |                                 | 8                          | Caixa              | - E - E                                        | ancela                 |
|----------------------------------------------|--------------------------------|------------------------------------------------------------|-------------------|------------------|---------------|-------------|---------------------------------|------------|---------------------------------|----------------------------|--------------------|------------------------------------------------|------------------------|
| Conferência de<br>Endereço estoc<br>Obs Nota | preços<br>jue<br>Referência    | S Eorr                                                     | ecedor<br>em Note | la Reinprirre    | ensta OCe     | <u>C</u> To | Lin <u>k</u>                    | F10        | 🗶 💀                             | omo inc                    | iusão padi         | rão Origer<br>Dig                              | n<br>itação            |
| Quantidade em                                | 01                             | SIE                                                        | DICOM SI          | ST INFORMACI     | DES POR CO    | OMPUT.      | ACAO                            |            |                                 |                            |                    | Situa;<br>Per                                  | ão<br>idente           |
| Fornecedor:<br>Comprovante:                  | 000009 (                       | 9 FURN<br>9 DEVO                                           | LUÇÃO             | 1<br>CLI/FORN    | Série:        | 1           | Nú                              | mero:      | 75178                           | 5                          |                    | SPED<br>Não                                    | Fiscal<br>apurado      |
| Nota                                         | Transport                      | adora                                                      |                   | Produto          | Itens da      | nota        |                                 | Pagar      | L                               | istas de                   | Precos             |                                                |                        |
|                                              |                                |                                                            |                   | 100000           |               |             |                                 |            |                                 |                            |                    |                                                |                        |
| Seq. Código<br>1 000003                      | PRODUTO TE                     | Produkt<br>STE                                             | 1                 |                  | Utant<br>1,00 | 00          | Peças<br>O                      | Pre<br>100 | eço<br>,000000                  | Preço Ai<br>O,             | duaneirc<br>000000 | ValorNota<br>115,0                             | Val Adua               |
| Seq. Código<br>1 000003                      | PRODUTO TE                     | Produte                                                    |                   |                  | Uuant 1,00    | 00          | P <sup>r</sup> eças<br>O        | Pre<br>100 | 8ç0                             | Pteço Ai                   | tuaneiro<br>000000 | ValorNota<br>115,0                             | Val Adua               |
| Seq. Código<br>1 000003                      | PRODUTO TE                     | Produto<br>STE<br>tência de v<br>sostos                    | alores<br>Most    | ea só inconsistê | ncias         | •           | Peças<br>0                      | Pre<br>100 | eço<br>Jucoooo<br>Deck          | Preço Ai<br>O,             | 1                  | ValoeNota<br>115.0<br>Ajustar pr               | Val Adua               |
| Seq. Código<br>1 000003                      | PRODUTO TE<br>© Im<br>O.<br>De | Produto<br>STE<br>tência de v<br>postos<br>stos<br>scontos | alores<br>Most    | ra só inconsistê | ncias         | •           | Peças<br>0<br>Selecion<br>Lotes | Pre<br>100 | eço<br>(00000)<br>Deck<br>Valor | Preço Ai<br>O,<br>arar Imp | 2. L               | ValoeNota<br>115.0<br>Ajustar pr<br>og de alte | Val Adua<br>D<br>oduto |

3. Após clicar em "Ajustar produto", clique na guia "ICMS" e modifique o campo "CST" para o código "900 – Outros", clique na pasta amarela ao lado do campo para selecionar a CSOSN 900. Depois, informe a alíquota de ICMS no campo "Alíquota", ao pressionarmos "Enter" verifique se o sistema preencheu os campos de base de cálculo de ICMS com o valor do produto o campo de "Valor Oper." com o valor do ICMS automaticamente. Caso não tenham sido preenchidos, preencha manualmente digitando os valores desejados.

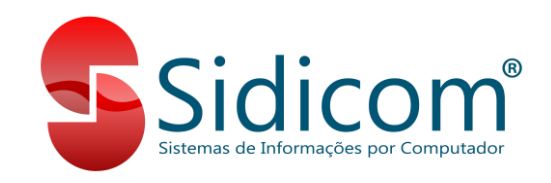

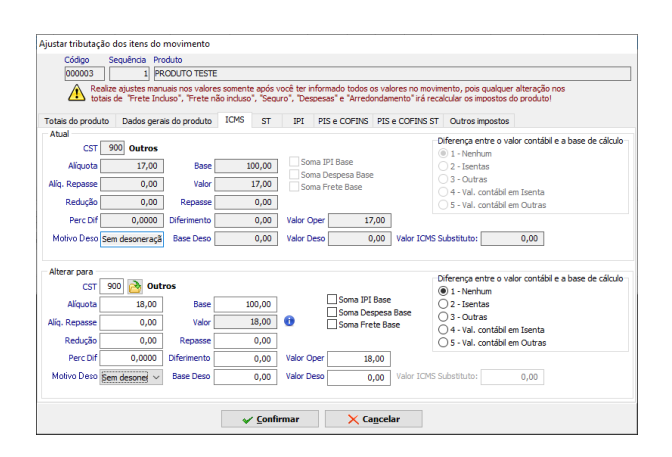

Caso seja necessário também destacar o IPI, clique na guia "IPI", selecione a CST "99 – Outras saídas", e informe a alíquota do IPI no campo "Alíquota". O sistema também poderá preencher os campos de base de cálculo e valor do IPI automaticamente. Caso isso não aconteça, informe esses valores manualmente e então clique em "Confirmar" e então em "Sim" para salvar as modificações.

| otais do produto Dados gerais do produto ICMS ST                                                                                                    | IPI PIS e COFINS PIS e                                      | COFINS ST Outros impostos                                                                                                    |
|----------------------------------------------------------------------------------------------------|-------------------------------------------------------------|----------------------------------------------------------------------------------------------------|
| Atual<br>CST 20 Outras saidas<br>Aliguota 15,00 Base 100,00<br>Redução 0.000 Vaior 15,00<br>Eng. 999 OUTROS TRIBUTAÇÃO HORMAL IPI; OU<br>Perc. Devolvido 0,00<br>Vaior Devolvido 0,00 | Soma Despesa Base<br>Soma Frete Base<br>Percentual<br>Valor | Merenza entre o valor contábl e a base de cálculo<br>1 - Nerthum<br>2 - Joentas<br>9 - Outras<br>- 4 - Val. contábl em Isenta<br>5 - Val. contábl em Outras      |
| Alled par<br>CST 99 20 Outras saidas<br>Aliquita 15,00 Base 100,00<br>Redução 0,00 Valor 15,00<br>Enq. 999 20 OUTROS TRIBUTAÇÃO NORMAL L.                                             | Soma Despesa Base<br>Soma Frete Base                        | Offerença entre o valor contâbil e a base de cálculo<br>- 1. Henirum<br>- 2. eserutas<br>9 0.utas<br>- 4. val. contâbil em Isenta<br>- 5 val. contâbil em Outras |

- 4. Depois de realizar essas alterações, siga com a emissão da nota normalmente, clicando no botão "Lançar".
- 5. Pronto! A nota fiscal será emitida com o destaque dos impostos.